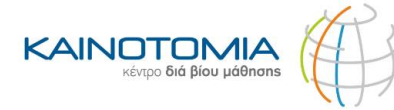

### Οδηγίες έκδοσης Υπεύθυνης Δήλωσης

#### BHMA 1° Πατήστε ΕΔΩ. BHMA 2° Επιλέξτε το πεδίο που αναγράφει: «ΕΙΣΟΔΟΣ ΣΤΗΝ ΥΠΗΡΕΣΙΑ» Έκδοση υπεύθυνης δήλωσης Χρήσιμοι σύνδεσμοι < Εκδώστε την υπεύθυνη δήλωση που χρειάζεστε ηλεκτρονικά. ›Η υπεύθυνη δήλωση βήμα-βήμα Μπορείτε να μπείτε στην υπηρεσία με 2 τρόπους: • με τους προσωπικούς σας κωδικούς web banking σε Εθνική Επικοινωνία Τράπεζα της Ελλάδος, Τράπεζα Πειραιώς, Alpha Bank, Για περισσότερες πληροφορίες και Eurobank, Attica Bank, Παγκρήτια Τράπεζα, Τράπεζα Ηπείρου, βοήθεια μεταβείτε στο support.gov.gr. Συνεταιριστική Τράπεζα Καρδίτσας, Τράπεζα Κεντρικής Μακεδονίας, Τράπεζα Χανίων ή Ταμείο Παρακαταθηκών και Δανείων με τους προσωπικούς σας κωδικούς πρόσβασης στο Taxisnet (αφού πρώτα εγγραφείτε στο **Εθνικό Μητρώο Επικοινωνίας** (ΕΜΕπ), ώστε να επιβεβαιώσετε τον αριθμό του κινητού σας τηλεφώνου) Στη συνέχεια, θα λάβετε κωδικούς επιβεβαίωσης με SMS στο κινητό σας. Η υπεύθυνη δήλωση που θα εκδώσετε είναι νομικά ισοδύναμη με υπεύθυνη δήλωση που φέρει το γνήσιο της υπογραφής και μπορείτε είτε να την αποστείλετε ηλεκτρονικά, είτε να την εκτυπώσετε και να την καταθέσετε σε έντυπη μορφή. Είσοδος στην υπηρεσία 🕠

#### BHMA 3°

Επιλέξτε το είδος του εγγράφου που θέλετε να εκδώσετε. Στην περίπτωσή μας επιλέξετε το πρώτο πεδίο που αναγράφει **«Υπεύθυνη Δήλωση»**. Δείτε παρακάτω τη φωτογραφία:

| GOVGI Δηλώσεις                                                                                                    |       |
|----------------------------------------------------------------------------------------------------|-------|
|                                                                                                    |       |
| Τι είδους έννοαφο θέλετε να                                                                                                    |       |
| εκδώσετε;                                                                                                    |       |
| Στον παρακάτω πίνακα θα βρείτε τα διαθέσιμα πρότυπα. Μπορείτε να κάνετε αναζ<br>με τον τίτλο, τον αποδέκτη ή τον κωδικό του προτύπου.<br><b>Q</b> Αναζήτηση | ήτηση |
| Υπεύθυνη Δήλωση<br>Κωδικός: YPDIL • Φορέας: Γενικής χρήσης                                                                                                  | ~     |
| <b>Εξουσιοδότηση</b><br>Κωδικός: EXOUS - Φορέας: Γενικής χρήσης                                                                                             | ~     |

ΚΑΙΝΟΤΟΜΙΑ ΚΔΒΜ Σωκράτους 111, Λάρισα Δήμητρας & Νίκης, Λάρισα info@kainotomia.com.gr
 www.kainotomia.com.gr

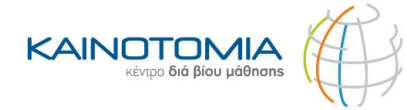

#### BHMA 4°

Στη συνέχεια, αφού πατήσετε πάνω στο πεδίο **«Υπεύθυνη Δήλωση»**, επιλέξτε το μπλε πεδίο **«Επιλογή».** 

| < Πίσω                                                                                                    |                                                      |
|----------------------------------------------------------------------------------------------------|------------------------------------------------------|
| Ιριν ξεκινήσουμε                                                                                                    | <b>a</b> / <b>a</b>                                  |
| ι ειδους εγγραφ                                                                                                    | ο θελετε να                                          |
| εκδώσετε;                                                                                                    |                                                      |
| τον παρακάτω πίνακα θα βρείτε τα διαθέσιμ<br>: τον τίτλο, τον αποδέκτη ή τον κωδικό του                                                                                      | α πρότυπα. Μπορείτε να κάνετε αναζήτηση<br>προτύπου. |
| <b>Q</b> Αναζήτηση                                                                                                    |                                                      |
| <b>Q</b> Αναζήτηση                                                                                                    |                                                      |
| <ul> <li>Αναζήτηση</li> <li>Υπεύθυνη Δήλωση</li> <li>Κωδικός: ΥΡDIL • Φορέας: Γενικής χρήσης</li> </ul>                                                                      | ^                                                    |
| <ul> <li>Αναζήτηση</li> <li>Υπεύθυνη Δήλωση</li> <li>Κωδικός: ΥΡDIL · Φορέας: Γενικής χρήσης</li> <li>Κείμενο Προτύπου:</li> </ul>                                           | ^                                                    |
| <ul> <li>Αναζήτηση</li> <li>Υπεύθυνη Δήλωση</li> <li>Κωδικός: ΥΡDIL - Φορέας: Γενικής χρήσης</li> <li>Κείμενο Προτύπου:</li> <li>Υπεύθυνη Δήλωση</li> </ul>                  | ^                                                    |
| <ul> <li>Αναζήτηση</li> <li>Υπεύθυνη Δήλωση</li> <li>Κωδικός: ΥΡDIL - Φορέας: Γενικής χρήσης</li> <li>Κείμενο Προτύπου:</li> <li>Υπεύθυνη Δήλωση</li> <li>Επιλογή</li> </ul> | ^                                                    |

BHMA 5°

Στο επόμενο βήμα απαιτείται ταυτοποίηση. Επιλέξετε το μπλε πεδίο που αναγράφει «Σύνδεση».

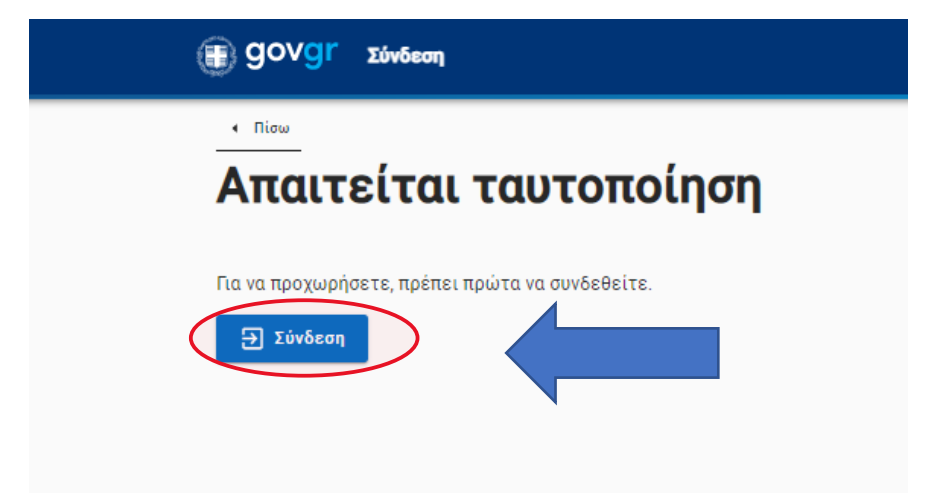

**ΚΑΙΝΟΤΟΜΙΑ ΚΔΒΜ** Σωκράτους 111, Λάρισα Δήμητρας & Νίκης, Λάρισα

| 6         | 2410 555590            |
|-----------|------------------------|
| $\bowtie$ | info@kainotomia.com.gr |
|           | www.kainotomia.com.gr  |

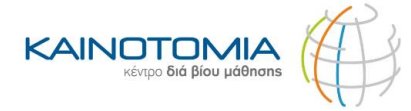

#### BHMA 6°

Επιλέξτε να κάνετε σύνδεση με την πρώτη επιλογή **«Επιλέξτε ΓΓΠΣΔΔ – Κωδικοί Taxisnet»** ή με όποιο λογαριασμό έχετε ενημερωμένα τα στοιχεία σας.

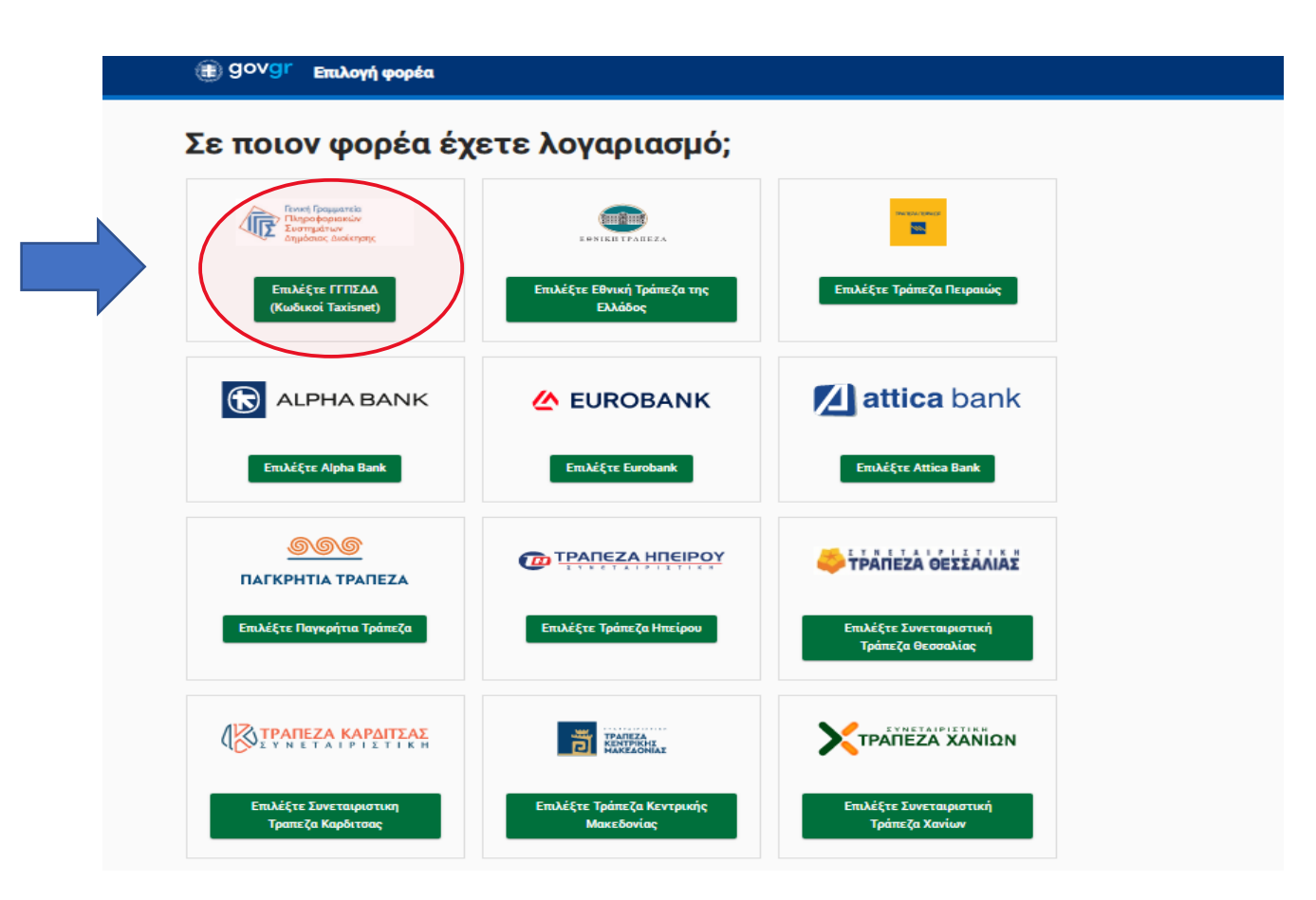

**ΚΑΙΝΟΤΟΜΙΑ ΚΔΒΜ** Σωκράτους 111, Λάρισα Δήμητρας & Νίκης, Λάρισα info@kainotomia.com.gr
 www.kainotomia.com.gr

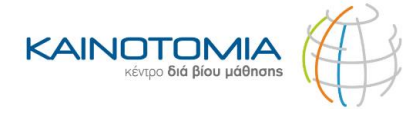

### BHMA 7º

Πληκτρολογήστε τους κωδικούς taxisnet (εφόσον έχετε επιλέξει την πρώτη επιλογή) και πατήστε το μπλε πεδίο που αναγράφει «**Σύνδεση».** 

| Γενική Γραμματεία<br>Πληροφοριακών Συστημάτων<br>Δημόσιας Διοίκησης | ΕΛΛΗΝΙΚΗ ΔΗΜΟΚΡΑΤΙΑ<br>Υπουργείο Ψηφιακής<br>Διακυβέρνησης |
|---------------------------------------------------------------------|------------------------------------------------------------|
| Αυθεντικοποίη                                                       | ηση Χρήστη                                                 |
| Σύνζ<br>Παρακαλώ εισάγετε τους κωδικούς ς                           | 5εση<br>σας στο TaxisNet για να συνδεθείτε.                |
| Χρήστης:                                                            |                                                            |
| Κωδικός:                                                            |                                                            |
| Σύνδε                                                               | εση                                                        |
| Κέντρο Διαλειτουργικότητας (ΚΕ.Δ.) Υπ                               | τουργείου Ψηφιακής Διακυβέρνησης                           |

#### BHMA 8°

Εφόσον έχετε πληκτρολογήσει τους κωδικούς σας και έχετε πατήσει σύνδεση επιλέξτε το πεδίο **«Αποστολή»** αφήνοντας την κουκίδα στην επιλογή **«Συνέχεια».** 

| Γενική Γραμματεία<br>Πληροφοριακών Συστημάτων<br>Δημόσιας Διοίκησης                                                                                                    | ΕΛΛΗΝΙΚΗ ΔΗΜΟΚΡΑΤΙΑ<br>Υπουργείο Ψηφιακής<br>Διακυβέρνησης                                                                                            |
|----------------------------------------------------------------------------------------------------|----------------------------------------------------------------------------------------------------|
| Αυθεντικοποί                                                                                                    | ίηση Χρήστη                                                                                                    |
| Σας ενημερώνουμε ότι για το σκοπό της ηλεκ<br>"Εφαρμογές Ενιαίας Ψηφιακής Πύλης" θα<br>στοιχεία Μητρώου (ΑΦΜ, Όνομα, Επώνυμο,<br>που παρέχονται από το φορολογικό μητρώο<br>διαχειρίζεται η Α.Α.Δ.Ε. | κτρονικής ταυτοποίησής σας, η εφαρμογή<br>α αποκτήσει πρόσβαση στα βασικά<br>, Πατρώνυμο, Μητρώνυμο, Έτος Γέννησης)<br>του ΥΠΟΥΡΓΕΙΟΥ ΟΙΚΟΝΟΜΙΚΩΝ που |
| ΟΕπιστροφή ΟΣυνέχεια                                                                                                    |                                                                                                    |
| Апоо                                                                                                    | τολή                                                                                                    |

**ΚΑΙΝΟΤΟΜΙΑ ΚΔΒΜ** Σωκράτους 111, Λάρισα Δήμητρας & Νίκης, Λάρισα

| 6         | 2410 555590            |
|-----------|------------------------|
| $\bowtie$ | info@kainotomia.com.gr |
|           | www.kainotomia.com.gr  |

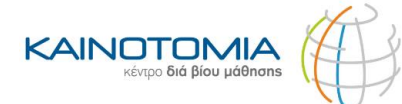

### BHMA 9°

Εφόσον είναι σωστά τα στοιχεία που εμφανίζονται επιλέξτε «Επιβεβαίωση».

| Πριν ξεκινή<br>-                       | οουμε                                                                         |
|----------------------------------------|-------------------------------------------------------------------------------|
| Είναι                                  | τα προσωπικά σας στοιχεία                                                     |
| σωστ                                   | ά;                                                                            |
| Έχετε επιλέξε<br>«YPDIL».              | ει το πρότυπο εγγράφου με τίτλο «Υπεύθυνη Δήλωση» και κωδικό αναφοράς         |
| Πριν συμπληρ<br>ταυτότητάς σ           | ώσετε το έγγραφο, παρακαλούμε ελέγξτε και επιβεβαιώστε τα στοιχεία της<br>ας. |
|                                        |                                                                               |
| Όνομα                                  |                                                                               |
| Όνομα<br>Επώνυμο                       |                                                                               |
| Όνομα<br>Επώνυμο<br>Α.Φ.Μ.             |                                                                               |
| Όνομα<br>Επώνυμο<br>Α.Φ.Μ.<br>Τηλέφωνο |                                                                               |

**ΚΑΙΝΟΤΟΜΙΑ ΚΔΒΜ** Σωκράτους 111, Λάρισα Δήμητρας & Νίκης, Λάρισα

# Section 2410 555590 Section 2410 555590

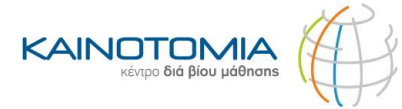

#### BHMA 10°

Συμπληρώστε όλα τα πεδία και πατήστε το μπλε πεδίο που αναγράφει «Συνέχεια»

| Υπεύθυνη Δήλωση                     |                 |
|-------------------------------------|-----------------|
| Στοιχεία Δηλούν                     | τος             |
| Προσωπικά Στοιγεία                  |                 |
|                                     | Facility and A  |
| Cveps                               |                 |
|                                     |                 |
| Όνομα και Επώνυμο Πατέρα            |                 |
|                                     |                 |
| Όνομα και Επώνυμο Μητέρας           |                 |
|                                     |                 |
| Ημερομηνία γέννησης 🧕               | Τόπος Γιέννησης |
|                                     |                 |
| Αριθμός Δελτίου Τουτότητος          | ADM B           |
|                                     |                 |
| Διεύθυνση Κατοικίας                 |                 |
| Τόπος Κατοικίας                     |                 |
|                                     |                 |
| Ośóc                                | Apuijuác T.K.   |
|                                     |                 |
|                                     |                 |
| Στοιχεία Επικοινωνίας               |                 |
| Τηλέφωνο 🧯                          |                 |
|                                     |                 |
| Δ/νοη Ηλεκτρ. Τοχυδρομείου (Ermail) |                 |
|                                     |                 |
|                                     |                 |
| Tovigena                            |                 |
|                                     |                 |

**ΚΑΙΝΟΤΟΜΙΑ ΚΔΒΜ** Σωκράτους 111, Λάρισα Δήμητρας & Νίκης, Λάρισα 2410 555590
 info@kainotomia.com.gr
 www.kainotomia.com.gr

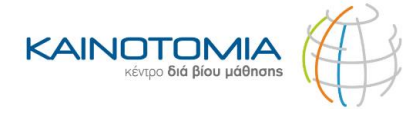

#### BHMA 11°

Συμπληρώστε το κείμενο της Υπεύθυνης Δήλωσης που σας έχει ζητηθεί και επιλέξτε στη συνέχεια το μπλε πεδίο που αναγράφει **«Συνέχεια»** 

(Για το κείμενο της Υπεύθυνης Δήλωσης συμβουλευτείτε το σχετικό email που σας έχει αποσταλεί για το πρόγραμμα που έχετε αιτηθεί).

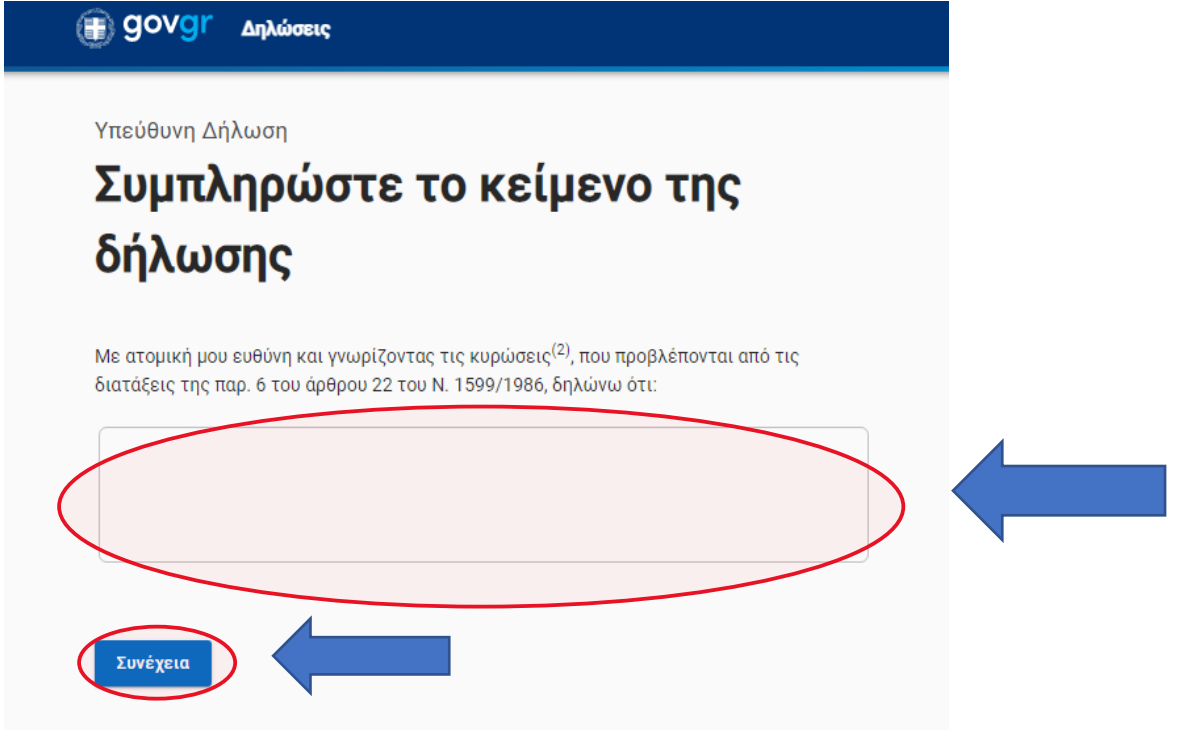

**BHMA 12°** 

Στα στοιχεία αποδέκτη, στο πεδίο που αναγράφει «Προς» να αναγράψετε τον παραλήπτη.

Ενδεικτικό παράδειγμα: «ΔΗΜΟΣΙΑ ΥΠΗΡΕΣΙΑ ΑΠΑΣΧΟΛΗΣΗΣ (Δ.ΥΠ.Α)» και επιλέξτε το μπλε πεδίο που αναγράφει «Συνέχεια».

(Για τον παραλήπτη της Υπεύθυνης Δήλωσης συμβουλευτείτε το σχετικό email που σας έχει αποσταλεί για το πρόγραμμα που έχετε αιτηθεί).

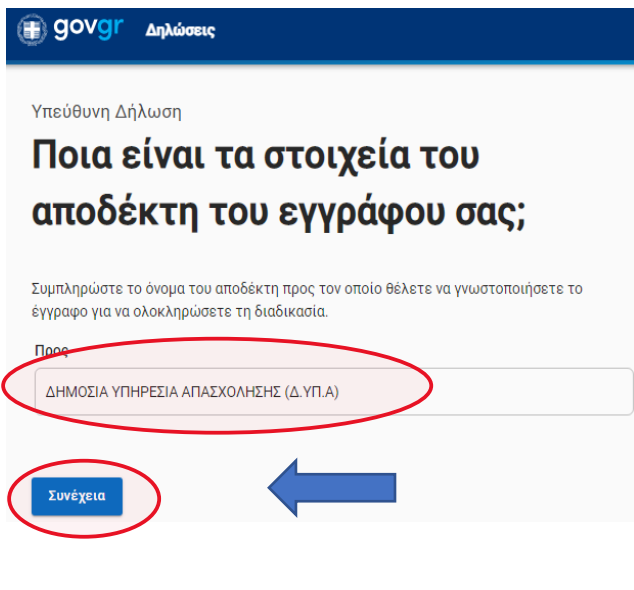

ΚΑΙΝΟΤΟΜΙΑ ΚΔΒΜ Σωκράτους 111, Λάρισα Δήμητρας & Νίκης, Λάρισα 2410 555590
 info@kainotomia.com.gr
 www.kainotomia.com.gr

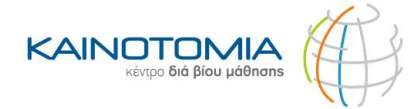

#### BHMA 13°

Στην προεπισκόπηση της Υπεύθυνης Δήλωσης, εφόσον όλα τα στοιχεία είναι συμπληρωμένα και είναι σωστά πατήστε το μπλε πεδίο κάτω στο τέλος της δήλωσης που αναγράφει **«Έκδοση».** 

| Η ακρίδεια των στοιχείων που υποδάλλονται με αυτή τη δήλωση μπορεί να ελεγχθεί μ<br>ζάση το αρχείο άλλων υπηρεοιών (άρθρο 8 παρ. 4 Ν. 1 299/1986).<br>Αποδέκτης <sup>(1)</sup>              | z |
|----------------------------------------------------------------------------------------------------|---|
| ποδέκτης <sup>(1)</sup>                                                                                                    |   |
|                                                                                                    |   |
| 1HMOIA YTHPEIA ATAIXOAHIHI (2.YT.A)                                                                                                    |   |
| (είμενο Δήλωσης                                                                                                    |   |
| 4ε ατομική μου ευθύνη και γνωρίζοντας τις κυρώσεις <sup>(2)</sup> , που προβλέπονται από τις<br>Ιιατάζεις της παρ. 6 του άρθρου 22 του Ν. 1599/1988, δηλώνω ότι:<br>Γο στοιχεία είναι αληθή |   |
| Στοιχεία Δηλούντος                                                                                                    |   |
| Dvopa                                                                                                    |   |
| πώνομο                                                                                                    |   |
| ίνομα και Επώνυμο Πατέρα                                                                                                    |   |
| νομα και Επώνυμο Μητέρας                                                                                                    |   |
| μερομηνία γέννησης                                                                                                    |   |
| όπος Γέννησης                                                                                                    |   |
| Αριθμός Δελτίου Ταυτότητας                                                                                                    |   |
| Τηλέφωνο                                                                                                    |   |
| Τόπος Κατοικίας                                                                                                    |   |
| Dốáq                                                                                                    |   |
| Api@uóc                                                                                                    |   |
| T.K                                                                                                    |   |
| NDM .                                                                                                    |   |
|                                                                                                    |   |

**ΚΑΙΝΟΤΟΜΙΑ ΚΔΒΜ** Σωκράτους 111, Λάρισα Δήμητρας & Νίκης, Λάρισα

# る2410 555590☑info@kainotomia.com.gr⊕www.kainotomia.com.gr

24

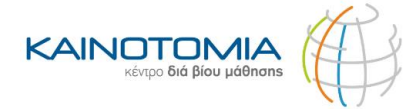

### BHMA 14°

Στο σημείο αυτό θα σας έρθει ένας κωδικός στο κινητό σας τηλέφωνο. Πληκτρολογήστε τον κωδικό που σας έχει σταλεί και πατήστε το μπλε πεδίο που αναγράφει **«Επιβεβαίωση».** 

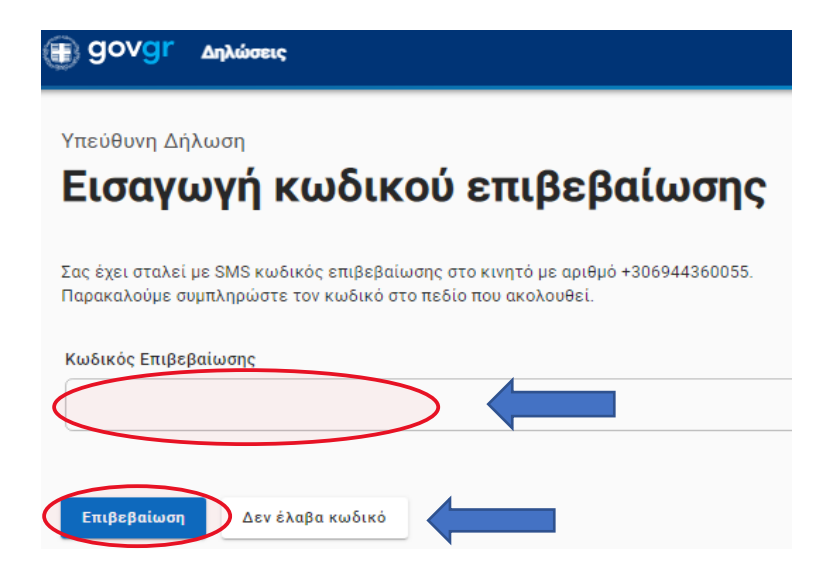

ΚΑΙΝΟΤΟΜΙΑ ΚΔΒΜ Σωκράτους 111, Λάρισα Δήμητρας & Νίκης, Λάρισα 2410 555590
 ☑ info@kainotomia.com.gr
 ₩www.kainotomia.com.gr

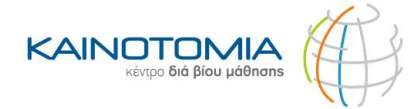

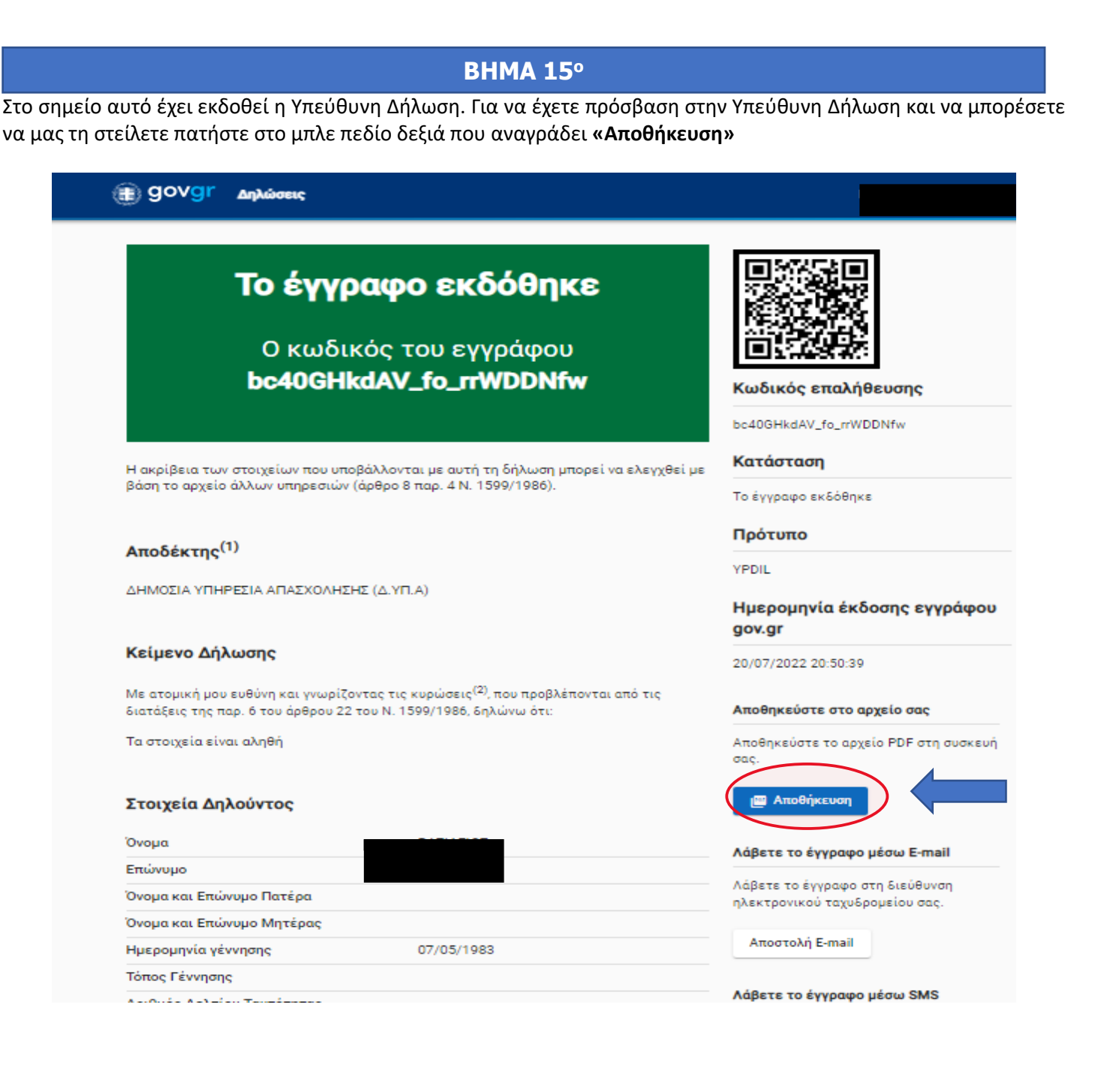

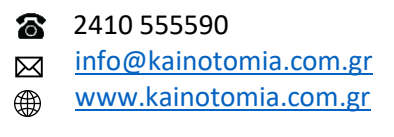

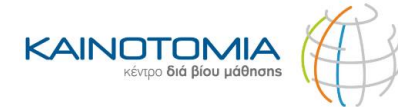

#### BHMA 16°

Κάτω αριστερά, όταν πατήσετε το πεδίο **«Αποθήκευση»** θα "κατέβει" ένα αρχείο με το όνομα **declaration.** Πατήστε πάνω στο αρχείο αυτό ώστε να ανοίξει.

|                      | (ii) Govgr Δηλώσεις                                                                                                    |
|----------------------|----------------------------------------------------------------------------------------------------|
|                      | <b>Το έγγραφο εκδόθηκε</b><br>Ο κωδικός του εγγράφου<br><b>bc40GHkdAV_fo_rrWDDNfw</b>                                                                                                    |
|                      | Η ακρίβεια των στοιχείων που υποβάλλονται με αυτή τη δήλωση μπορεί να ελι<br>βάση το αρχείο άλλων υπηρεσιών (άρθρο 8 παρ. 4 Ν. 1599/1986).                                                |
|                      | <b>Αποδέκτης<sup>(1)</sup></b><br>Δημοσία υπηρεσία απασχολήσης (Δ.ΥΠ.Α)                                                                                                    |
|                      | Κείμενο Δήλωσης                                                                                                    |
|                      | Με ατομική μου ευθύνη και γνωρίζοντας τις κυρώσεις <sup>(42</sup> ) που προβλέπονται από ·<br>διατάξεις της παρ. 6 του άρθρου 22 του Ν. 1599/1986, 6ηλώνω ότι:<br>Τα στοιχεία είναι αληθή |
|                      | Στοιχεία Δηλούντος                                                                                                    |
|                      | Όνομα                                                                                                    |
|                      | Επώνυμο                                                                                                    |
|                      | Όνομα και Επώνυμο Πατέρα                                                                                                    |
| declaration (41).pdf | /pdf-download-i7lch_AUu6mIVhhDtl9shfv2_JiAyCc9kttRbzTsejw                                                                                                    |

**ΚΑΙΝΟΤΟΜΙΑ ΚΔΒΜ** Σωκράτους 111, Λάρισα Δήμητρας & Νίκης, Λάρισα

# Section 2410 555590 Section 2410 555590

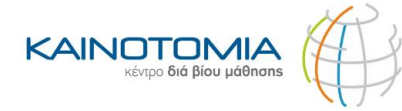

#### **BHMA 17°**

Εφόσον ανοίξει το αρχείο αυτό πατήστε πάνω δεξιά το βελάκι ώστε να μπορέσετε να αποθηκεύσετε την Υπεύθυνη Δήλωση στον υπολογιστή σας.

| ≡ | (anonymous) | <i></i>                                                                       | 1 / 1                                                                                                    | - 10                                       | 0% +                            | c 🔇                  | >                          |                |               |                | <u>_</u> | 7 |
|---|-------------|-------------------------------------------------------------------------------|----------------------------------------------------------------------------------------------------|--------------------------------------------|---------------------------------|----------------------|----------------------------|----------------|---------------|----------------|----------|---|
|   |             | Επιβεβαιώνεται τ<br>Ψηφιακής Διακυβ<br>of Digital Governan<br>20220720205501+ | Inspeβαιώνεται το γνήσιο Υπουργείο<br>Φησμακής Διανυβέρνησης / Verified by the Mnistry<br>of Optial Governander, Hellene Repidue<br>ΕΛΛΗΝΙΚΗ ΔΗΜΟΚΡΑΤΙΑ<br>Υπεύθυνη Δήλωση<br>(άρθρο 8 Ν.1599/1986)<br>Η ακρίβεια των στοιχείων που υποβάλλονται με αυτή τη δήλωση μπορεί να ελεγχθεί με βάση το αρχείο<br>άλλων υπηρεσιών (άρθρο 8 π.ρ. 4 Ν. 1599/1986). |                                            |                                 |                      |                            |                |               |                |          |   |
|   |             |                                                                               |                                                                                                    |                                            |                                 |                      |                            |                |               |                |          |   |
|   |             |                                                                               | Προς <sup>(1)</sup> :                                                                                                    | ΔΗΜΟΣ                                      |                                 | ΠΑΣΧΟΛΗΣ             | εής (Δ.ΥΠ.Α                | )              |               |                |          |   |
|   |             |                                                                               | Όνομα:                                                                                                    | E                                          |                                 |                      | Επώνυμα                    | D:             |               |                |          |   |
|   |             |                                                                               | Όνομα και Επώνυμο<br>Πατέρα:                                                                                                    |                                            |                                 |                      |                            |                |               |                |          |   |
|   |             |                                                                               | Όνομα και Επ<br>Μητέρας:                                                                                                    | ώνυμο                                      |                                 |                      |                            |                |               |                |          |   |
|   |             |                                                                               | Ημερομηνία γ                                                                                                    | γέννησης:                                  | 07/05/1983                      |                      |                            |                |               |                |          |   |
|   |             |                                                                               | Τόπος Γέννης                                                                                                    | σης:                                       |                                 |                      |                            |                |               |                |          |   |
|   |             |                                                                               | Αριθμός Δελτ<br>Ταυτότητας:                                                                                                    | τίου                                       |                                 |                      | Τηλ:                       |                |               |                |          |   |
|   |             |                                                                               | Τόπος<br>Κατοικίας:                                                                                                    |                                            |                                 | Οδός:                |                            | Αριθ:          | тк:           |                |          |   |
|   |             |                                                                               | AΦM:                                                                                                    |                                            | Δ/νση Ηλ<br>Ταχυδροι            | εκτρ.<br>Jείου (E-ma | ail):                      |                |               |                |          |   |
|   |             |                                                                               | Με ατομική μ<br>του άρθρου 2<br>Τα στοιχεία ε                                                                                                    | ου ευθύνη κα<br>2 του Ν. 159<br>έναι αληθή | αι γνωρίζοντας<br>9/1986, δηλών | τις κυρώσ<br>ω ότι:  | εις <sup>(2)</sup> , που π | ροβλέπονται απ | ό τις διατάξε | αις της παρ. 6 |          |   |

#### **BHMA 18°**

Αποθηκεύστε το αρχείο στην Επιφάνεια Εργασίας σας με ονομασία το όνομά σας και το πρόγραμμα που έχετε αιτηθεί. Για παράδειγμα: voucher ανέργων π.χ. *"ΠΑΠΑΔΟΠΟΥΛΟΣ ΓΙΩΡΓΟΣ\_VOUCHER ΑΝΕΡΓΩΝ"* 

| Όνομα αρχείου: ΠΑΠΑΔΟΠΟΥΛΟΣ_VOUCHER ΑΝΕΡΓΩΝ   |  | V                       |
|-----------------------------------------------|--|-------------------------|
| Απο <u>θ</u> ήκευση ως Adobe Acrobat Document |  | v                       |
| <ul> <li>Απόκρυψη φακέλων</li> </ul>          |  | <u>Αποθήκευση</u> Άκυρο |

| 6         | 2410 555590            |
|-----------|------------------------|
| $\bowtie$ | info@kainotomia.com.gr |
|           | www.kainotomia.com.gr  |

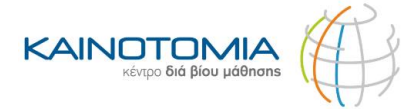

### **BHMA 19°**

Στη συνέχεια αναζητήστε την Υπεύθυνη Δήλωση στην Επιφάνεια Εργασίας σας και να μας την προωθήσετε με ένα mail στο e-mail: <u>info@kainotomia.com.gr</u> .

**ΚΑΙΝΟΤΟΜΙΑ ΚΔΒΜ** Σωκράτους 111, Λάρισα Δήμητρας & Νίκης, Λάρισα

# Section 2410 555590 Section 2410 555590